## Firmware Download / Program Setup

Manual

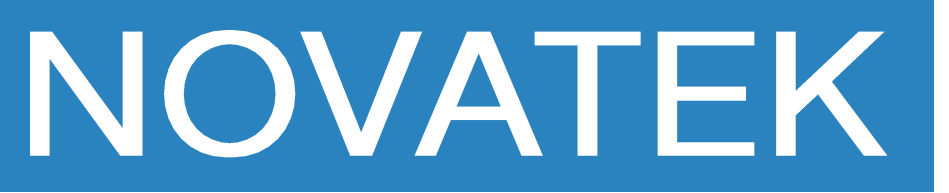

Application Model. HN800

HN-120

HN-101

HN-102

HN-100E

HI-GHD

HI-QHD

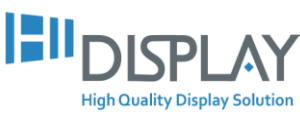

## **Firmware Download**

NOVATEK

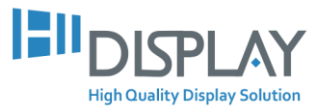

Manual

1. Please prepare the following items.

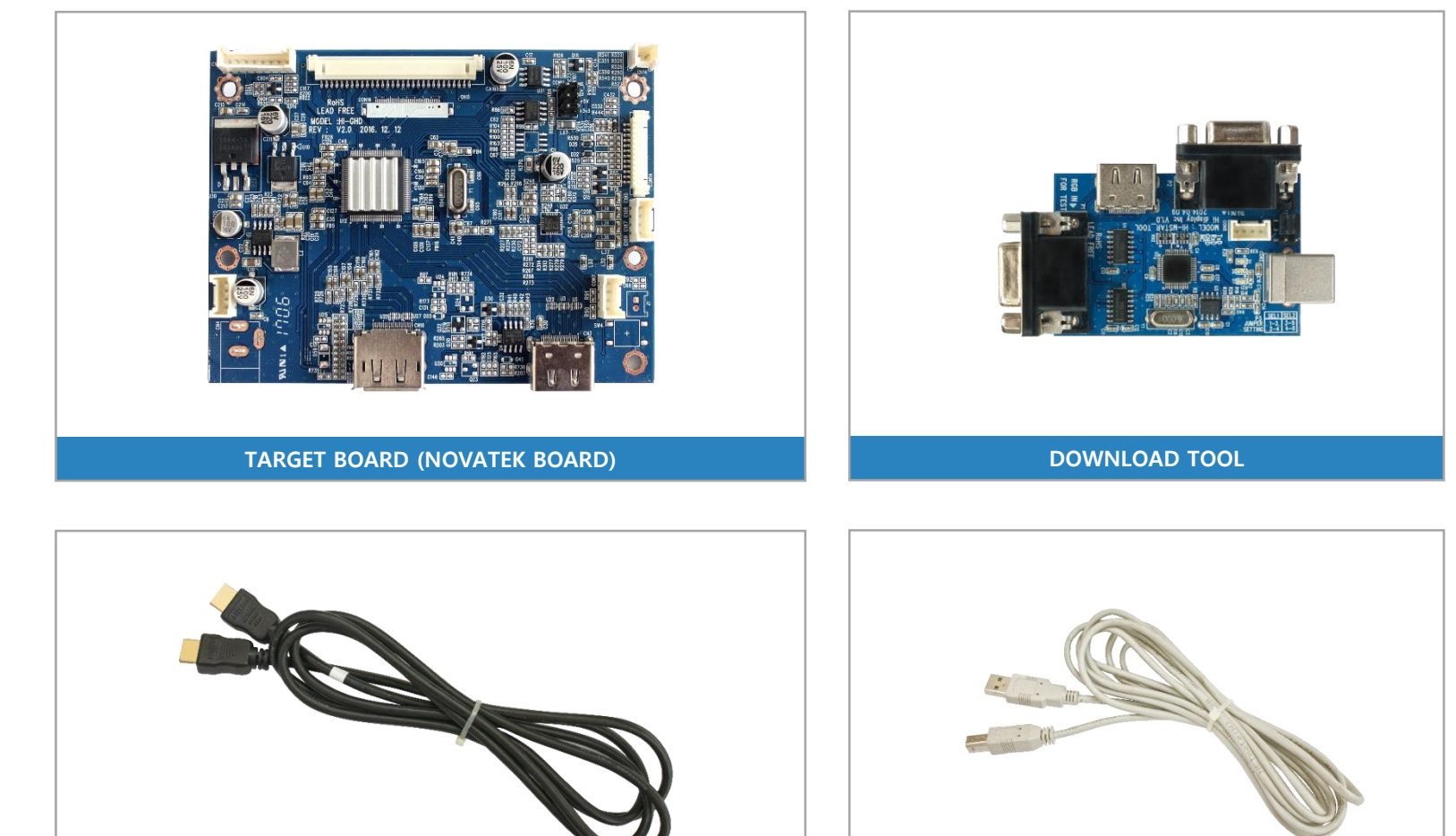

HDMI CABLE

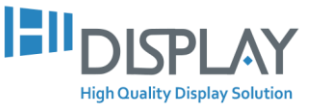

USB CABLE

2. Connect the target board and the DOWNLOAD TOOL to the PC with the prepared cable.

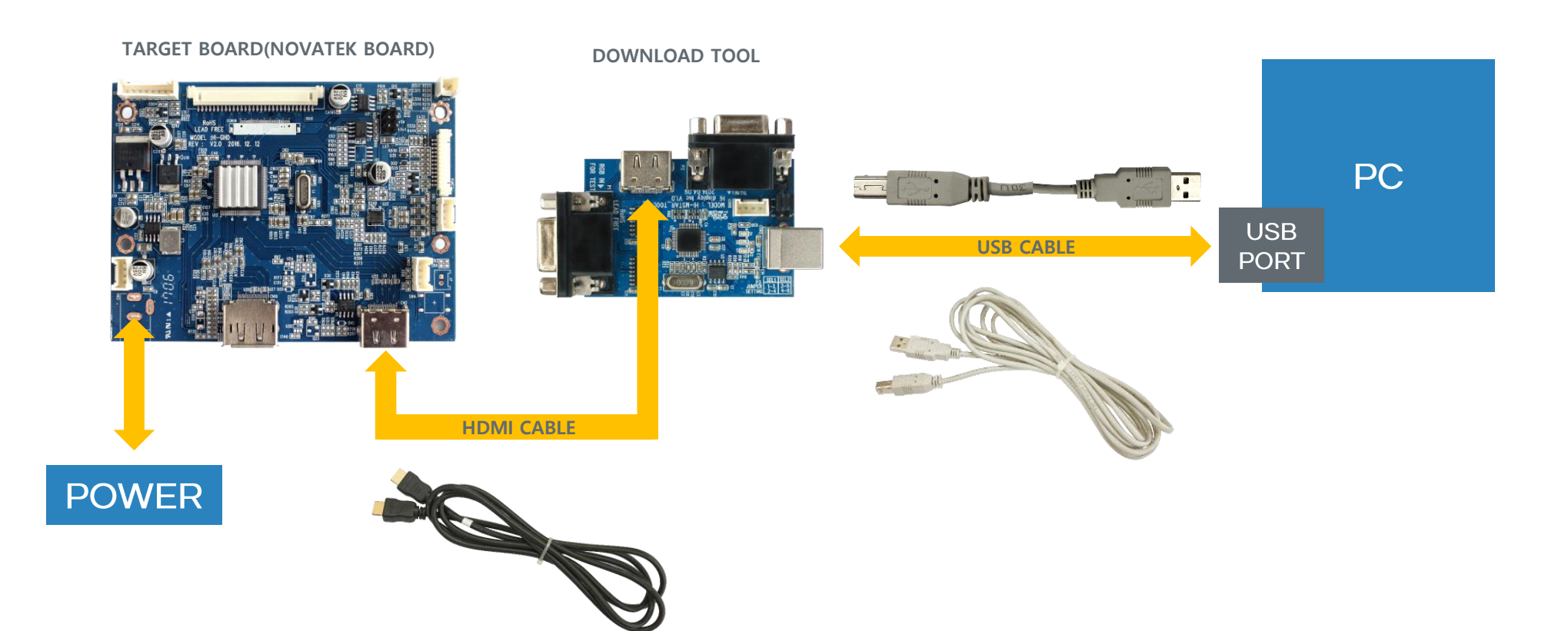

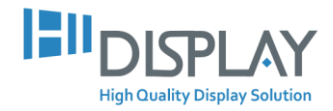

- 3. Double-click the Writer\_20160505.exe file located in [C: ₩ Program Files ₩ EasyWriter].
- ① Click the **[Load File]** tab.

② Please select the firmware file to be loaded. If you can not see the file, please change the file format (T) to **Bank Switch(126k, 256k)**.

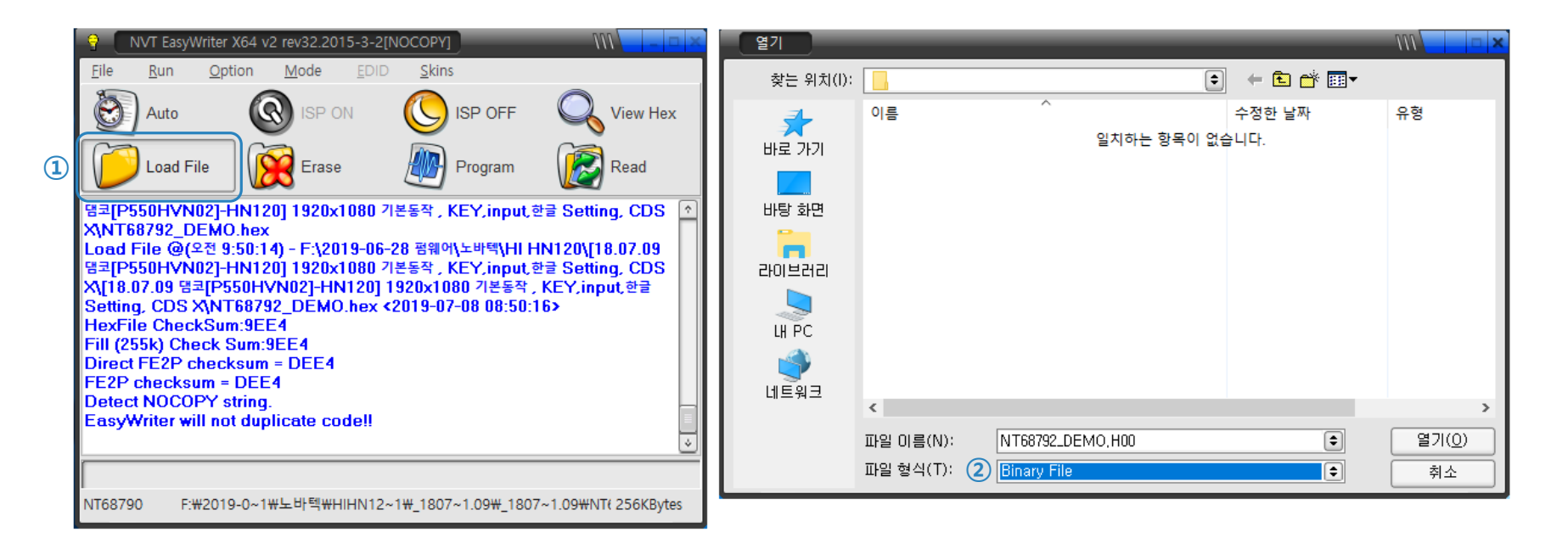

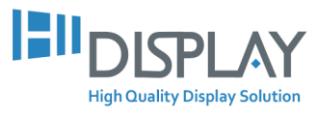

4. If you change the file format (T) to Bank Switch (126k, 256k), you can see four xx.h00 ~ xx.h03 files, please open one of these files.

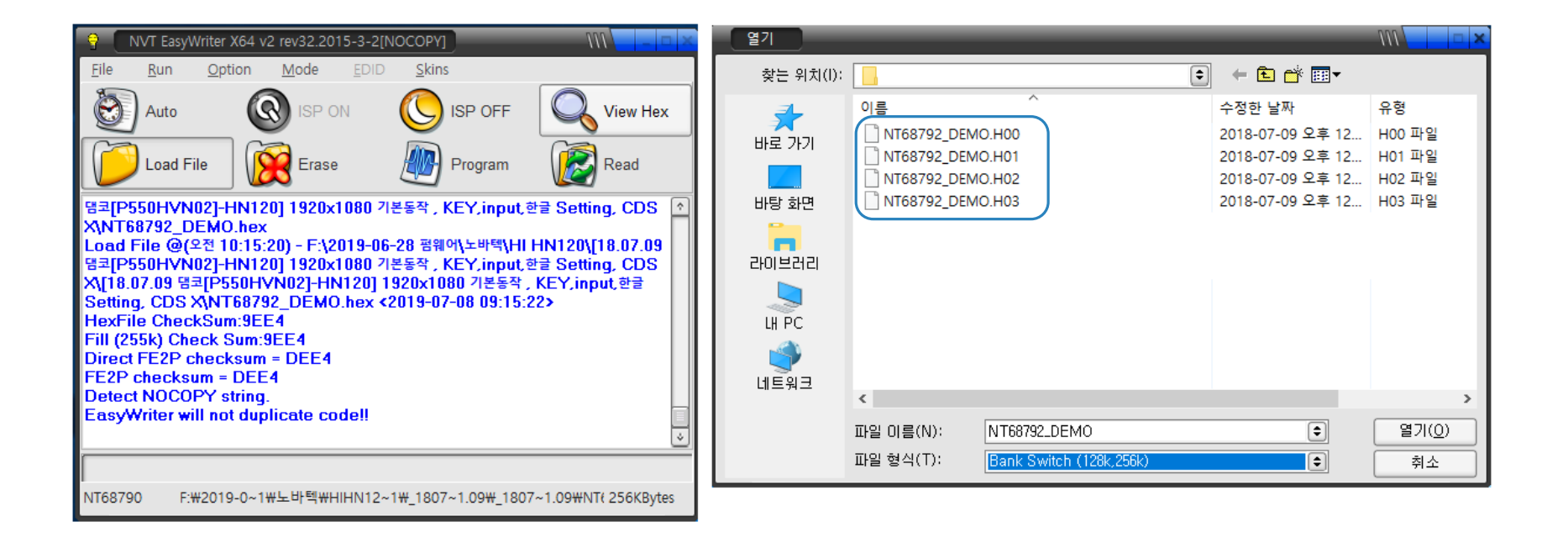

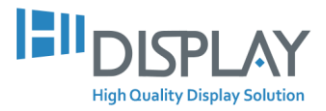

### 5. 1 Click the Load File tab.

② The **xx.hex** file is created as shown below.

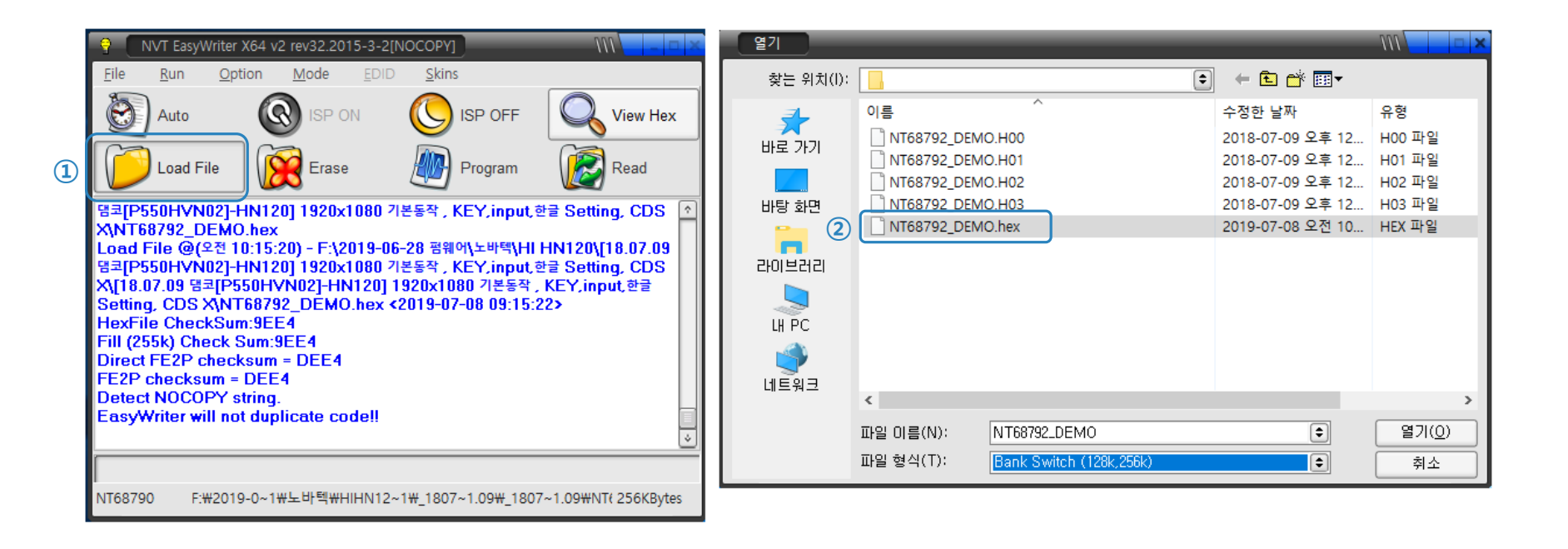

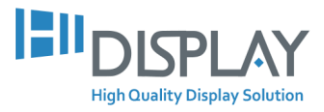

6. When the firmware download is **completed**, the process is as shown below.

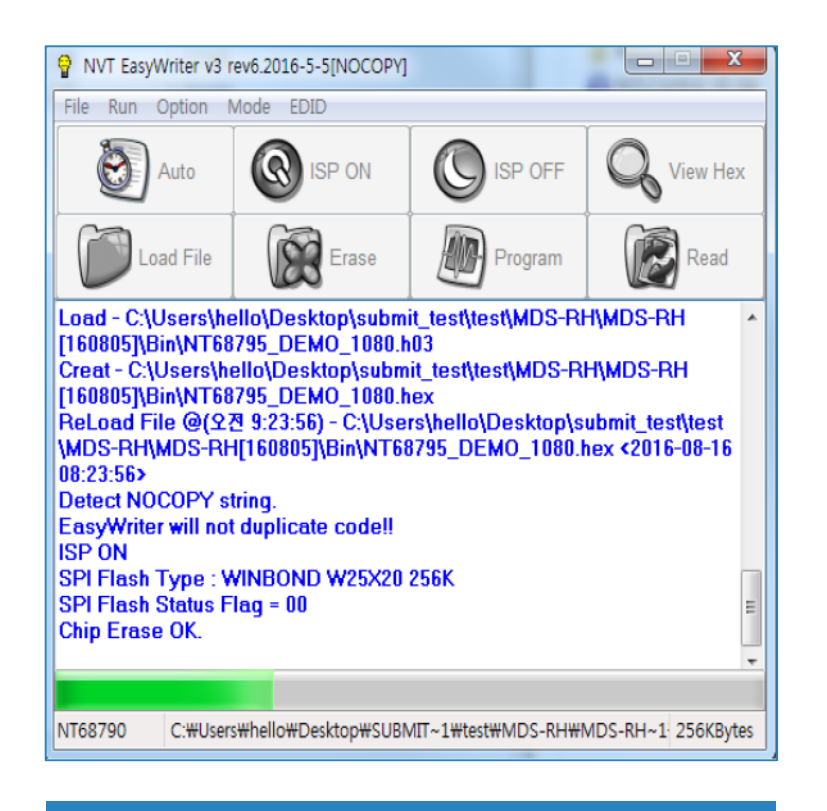

In Progress

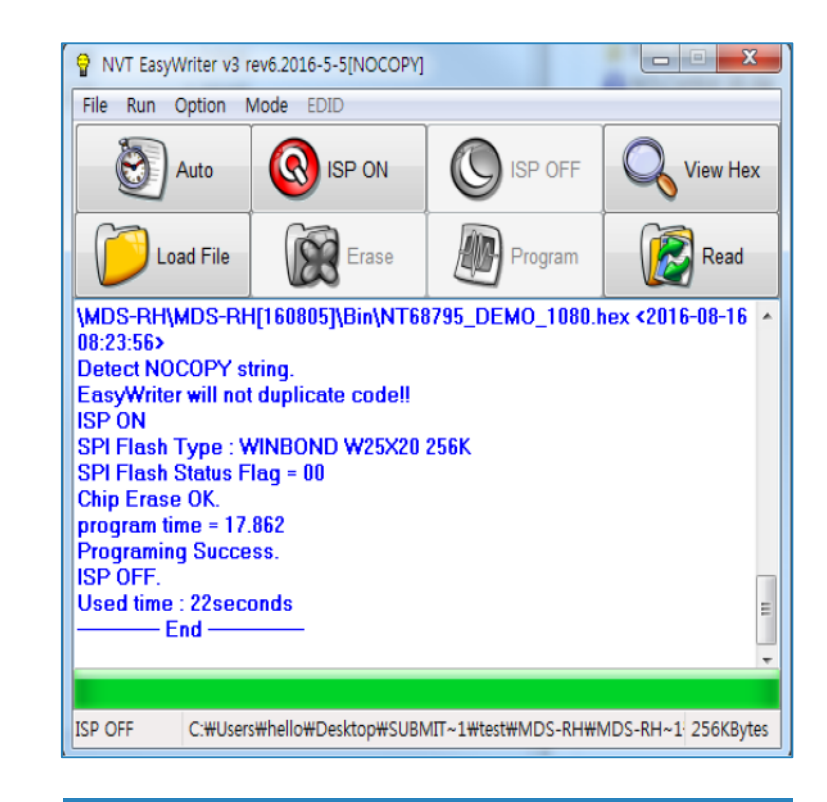

Completed

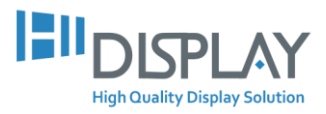

[Error Message] If the firmware download is in error, it will appear as below.

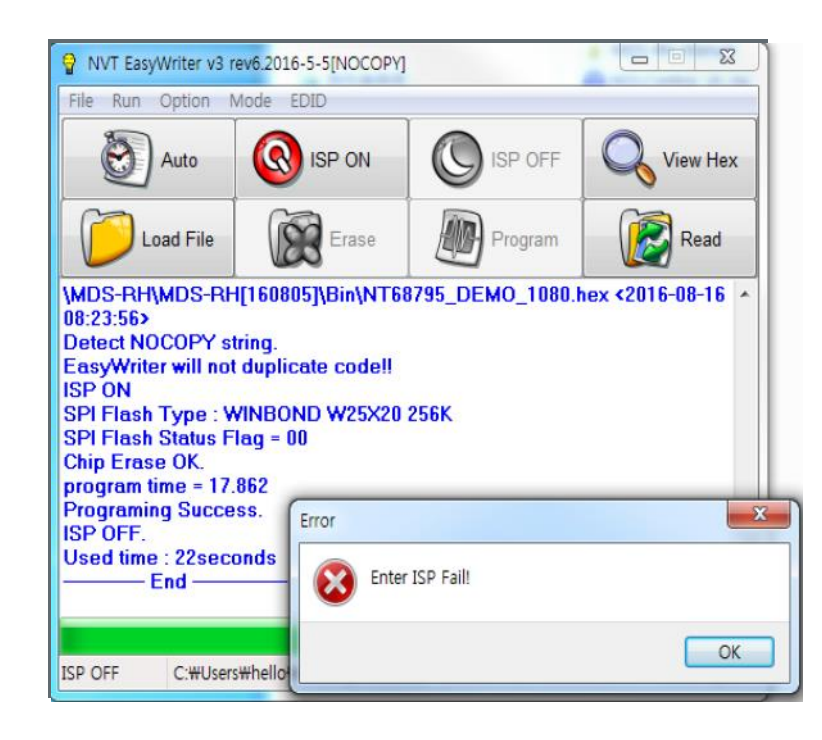

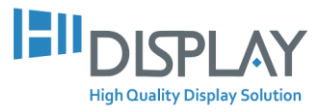

# Program Setup NOVATEK

High Quality Display Solution

Manual

## NOVATEK Program Setup\_

 $1. \ \textcircled{\ } \text{Decompress the } \textbf{[EasyWriter_20150312.7z]} \ \text{file from the two attached files.}$ 

② Double-click the [EasyWriter\_20150312.exe] file to run it.

|   | 이름                      | 수정한 날짜        | 유형        | 크기                |
|---|-------------------------|---------------|-----------|-------------------|
|   | BasyWriter_20150312     | 2016-08-14 오후 | 파일 폴더     |                   |
| 1 | BasyWriter_20150312.7z  | 2015-03-13 오전 | 압축(7Z) 파일 | 9,672KB           |
|   |                         |               |           |                   |
|   |                         |               |           |                   |
|   | yWriter_20150312        |               |           | ► ← EasyWriter_20 |
|   | 공유 대상 ▼ 새 폴더            |               |           |                   |
|   | 이름                      | 수정한 날짜        | 유형        | 크기                |
| 2 | SasyWriter_20150312.exe | 2015-03-13 오전 | 응용 프로그램   | 18,644KB          |
|   |                         |               |           |                   |
|   |                         |               |           |                   |

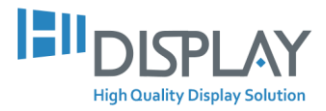

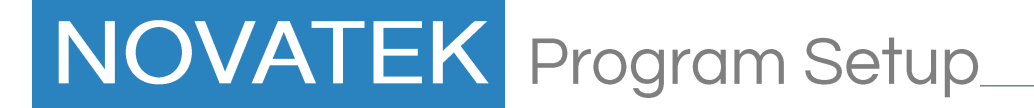

2. Please proceed in the following order.

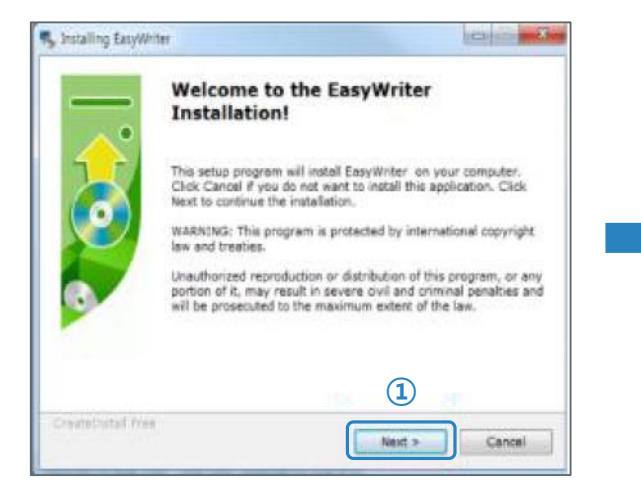

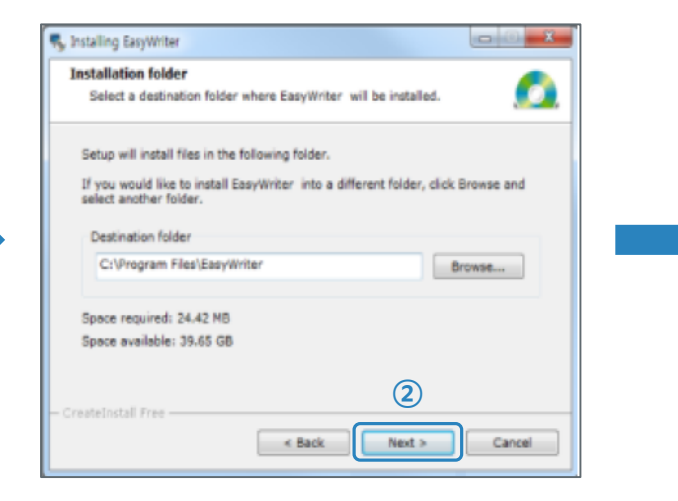

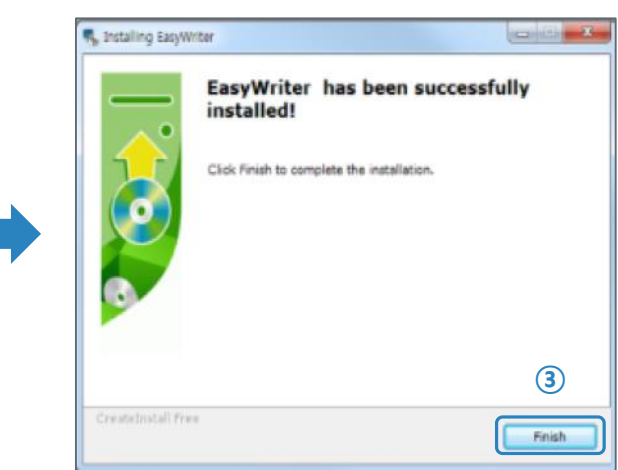

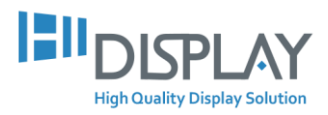

### NOVATEK Program Setup

3. ① Please extract the [Writer\_20150505.zip] file from the two attached files and check the [Writer\_20150505.exe] file.

② Copy the [Writer\_20150505.exe] file to the **[C: ₩ Program Files ₩ EasyWriter]** folder.

③ Please run [Writer\_20150505.exe] as **an administrator**.

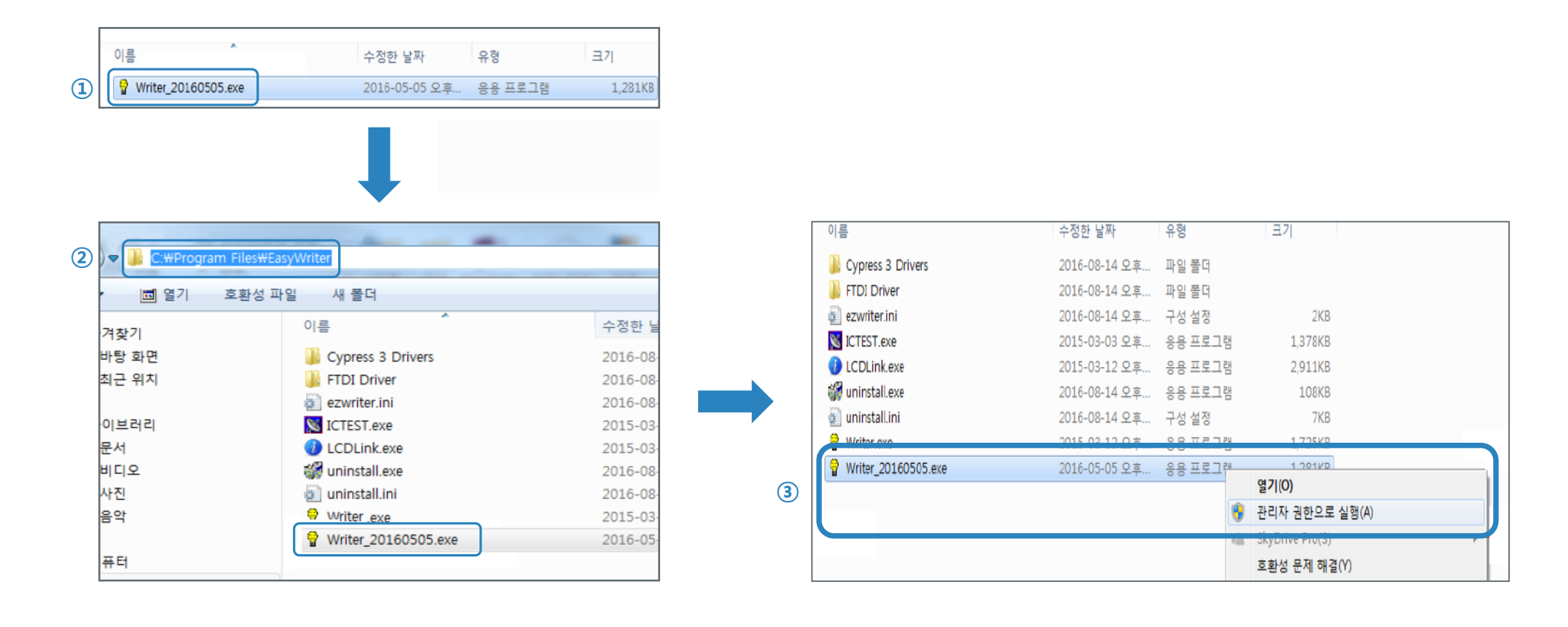

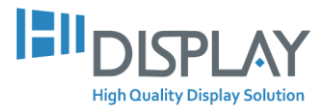

### NOVATEK Program Setup

4. ① After executing the tool, select Option> Setup ISP Tool from the menu.

② When the Setup Form window appears, check **FTDI**.

### ③ Click the **Confirm Change** button.

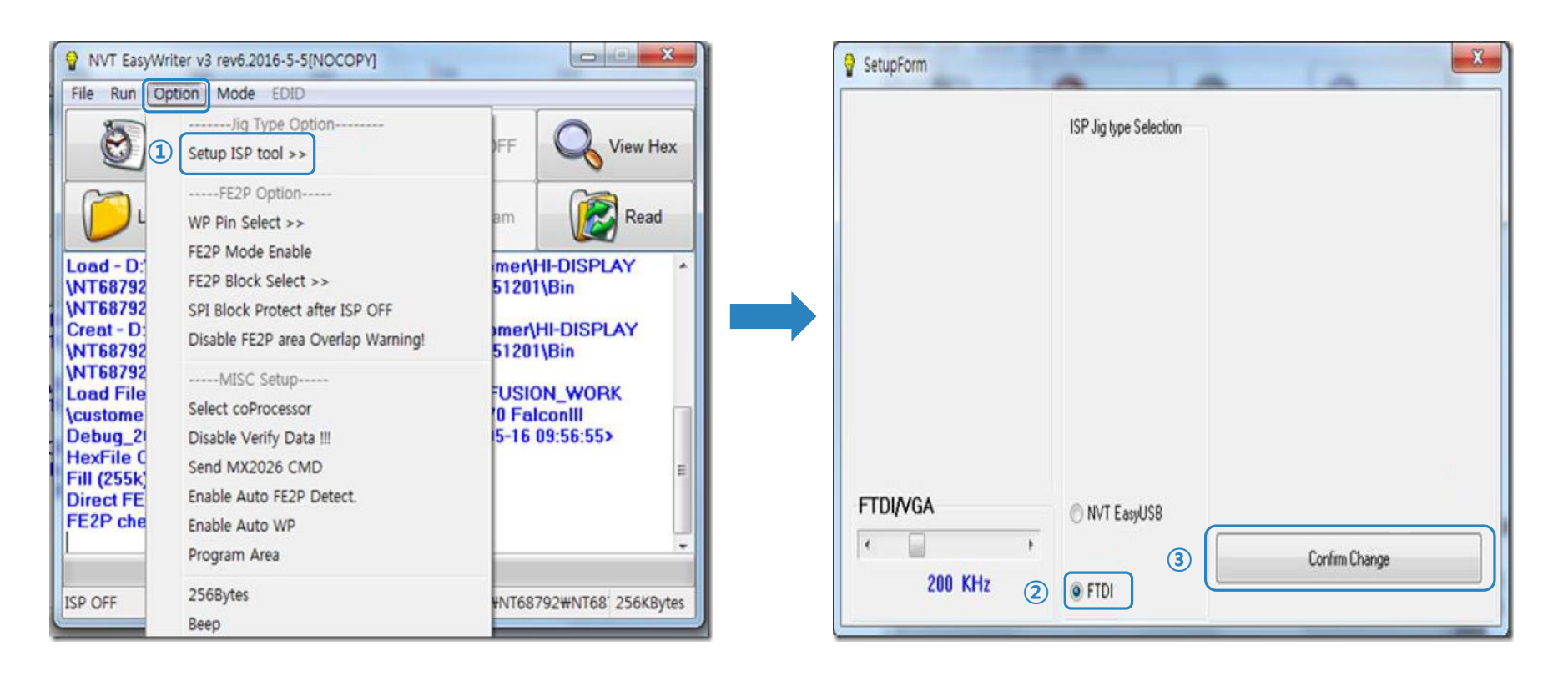

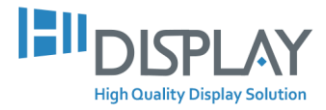

### NOVATEK Program Setup

5. ① After executing the Tool, select Option> WP Pin Select from the menu.

② Please mark it all the places you specified below.

#### ③ Click the **Save** button.

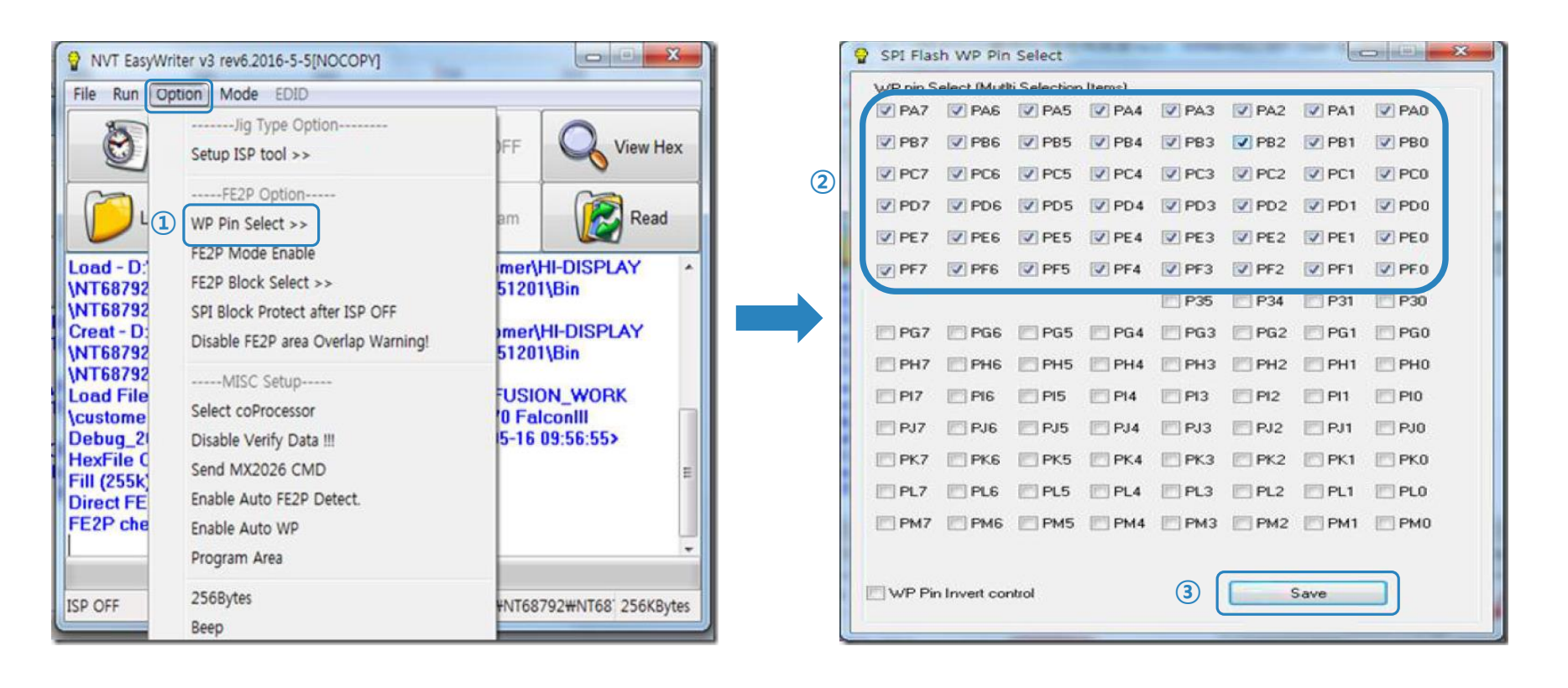

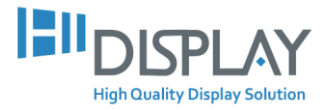